- 1. MG メールを開き、右上のアイコンをクリックします
- 2. 展開されたメニューから【アカウントを表示】をクリックします
- 3. 左側メニューより 【Office アプリ】 をクリックします

|                                                                                                    | 1                                                                                                    |                                                                   |                               |                                                     |
|----------------------------------------------------------------------------------------------------|----------------------------------------------------------------------------------------------------|-------------------------------------------------------------------|-------------------------------|-----------------------------------------------------|
| Ⅲ Outlook                                                                                               | •∎ ♥ ₽ ֎ ? ← <mark>@</mark>                                                                                                    | マイ アカウント 〜                                                        |                               | å ?                                                 |
| <ul> <li>■ 新しいメッセージ          <ul> <li>副除 団 アーカイプ ○ 迷惑メ</li> <li>④ 優先 その他 フィルター ~</li> </ul> </li> </ul> | -ル × ダー括処理 ED 移動 × ク 分類 × (Meijigakuin University サインアウト                                                                                                    | <ul> <li>○ 根要</li> <li>𝒫 セキュリティ情報</li> </ul>                      | 8                             | Î                                                   |
|                                                                                                    | (金) (105/21 (金) 8:38<br>宛先: 風上明 (金) (金) (金) (金) (金) (金) (金) (金) (金) (金)                                                                                                    |                                                                   | 2482 5.4                      | セキュリティ情報                                            |
| H at the True                                                                                           | Carrier Talence and the<br>Carrier Talence and the<br>State of the State of State of Sta | <ul> <li>組織</li> <li>ジ 設定およびプライバシー</li> <li>み 自分のサインイン</li> </ul> | □ @mail.meijigakuin.ac.jp<br> | 認証方法とセキュリティ情報を最新の状態にしてくだ<br>さい。<br>更新情報 >           |
| Not send that we have                                                                                   | 2000 (1990) (1990)<br>1990 (1990)                                                                                                    | Office アプリ     Office アプリ     Office アプリ     T     サブスクリプション      | ■美で2460年日 U                   |                                                     |
|                                                                                                    | 20042.330.447.4539.201-5.22934.<br>                                                                                                    |                                                                   |                               | デバイス                                                |
| https://myaccount.microsoft.com/?ref=MeControl&login_hint=                                              | 4.1. For an and the set of the set of the        | https://portal.office.com/account/?ref=MeControl#in               | stalls                        | るます。<br>紛失したデバイスを無効にし、接続されているデバイス<br>をご確認ください。<br>、 |

ЪĘ

- 4. Office 内の【デバイス】 をクリックします
- 5. 下方に展開されたメニューから、**ライセンスを解除したい PC / Mac** を選択し、 【サインアウト】をクリックします

| <b>።                                   </b> |                                                                                               | 前 マイアカウント |                                              | :                                                    | ې ? ھ                                                                                                    | R |   |
|---------------------------------------------|-----------------------------------------------------------------------------------------------|-----------|----------------------------------------------|------------------------------------------------------|----------------------------------------------------------------------------------------------------|---|---|
| <                                           | アプリとデバイス                                                                                      |           | く<br><b> 介</b> マイ アカウント                      | アプリとデバイス                                             |                                                                                                    |   | ^ |
| A 個人情報                                      |                                                                                               |           | A 個人情報                                       | Office                                               |                                                                                                    |   |   |
| サブスクリプション                                   | □ □ 本語 (日本)<br>□ 64 ビッマ トール                                                                   |           | サブスクリプション                                    | === ○ ハーション<br>日本語(日本) ○ 64 ビッ>                      | トール                                                                                                    |   |   |
| ♥ ゼキュリティとフライハ<br>シー                         | <i><del>₹</del>バイス 4</i>                                                                      |           |                                              | デバイス ^                                               |                                                                                                    |   |   |
| 日 アプリの権限                                    | Skype for Business                                                                            |           |                                              | -                                                    | サインアウト                                                                                                    |   |   |
|                                             | 言語 パージョン エディション Skype のインス<br>English (United States) ↓ 64 ビッ√ Skype for Business Basic ↓ トール |           |                                              |                                                      | <u><u></u><u></u><u></u><u></u><u></u><u></u><u></u><u></u><u></u><u></u><u></u><u></u><u></u><u></u><u></u><u></u><u></u><u></u><u></u></u> |   |   |
| -                                           | Π                                                                                             | -         | Ŭ                                            | Skype for Business                                   |                                                                                                    |   |   |
|                                             | <b>」</b><br>スマートフォンまたはタブレットに Office をイ<br>ンストール                                               |           |                                              | 言語 パージョン<br>English (United States) v 64 ビッマ         | エディション Skype のインス Skype for Business Basic  トール                                                                                              |   |   |
|                                             | iOS   Android   Windows                                                                       |           |                                              |                                                      | <i>.</i>                                                                                                    |   |   |
|                                             |                                                                                               |           | https://portal.office.com/account/?ref=MeCon | フマートフォンまたはタブレットに Office を-<br>trol <sup>#</sup> フトール | 1                                                                                                    |   | ~ |